## **REFERENCE MANUAL WHILE FILLING MASTER DATA ENTRY FOR APAR**

 Every officer needs to fill APAR Master Data form irrespective of whether they have already filled the Master Data form last year. The URL is http://apar.bsphcl.co.in. By clicking on MasterData Radio Button, enter your Employee ID in Username Box.

| ♥         ●         BSPHCL Website         ×         ■         Master Data Entry Panel         ×         ■         APAR BSPHCL         ×                                                             | + – ø ×                                                                                                    |
|----------------------------------------------------------------------------------------------------|----------------------------------------------------------------------------------------------------|
| ← → C ⋒ ▲ Not secure apar.bsphcl.co.in                                                                                                    | ☆ 🖸   🤶 Paused 🗄                                                                                                    |
| G Google 💈 PRD Bihar 🏼 🎝 Google Translate 🚱 New Tab 💿 New chat 🤣 English Connection                                                                                                    | 🗅 All Bookmarks                                                                                                    |
| Bihar State Power Holding Co. Ltd.                                                                                                    | Home Rules Contact                                                                                                    |
| Online APAR Managem                                                                                                    | ent System                                                                                                    |
| APAR description - Annual Performance Appraisal Report for Officers (to be filled by officers fo<br>efficiency and effectiveness of an Officer. To fill the request, the user has to login using his | r level 8 and above) . The APAR is of utmost importance for ensuring the credentials . The APAR is an important document. It Read more |
| LOG IN                                                                                                    | -                                                                                                    |
| •<br>ORepresentation OVerifier/Custodian OO                                                                                                    | Officer OMasterData                                                                                                    |
| Username :                                                                                                    |                                                                                                    |
| 0                                                                                                    |                                                                                                    |
| Send OIP                                                                                                    |                                                                                                    |
|                                                                                                    |                                                                                                    |
|                                                                                                    |                                                                                                    |
|                                                                                                    |                                                                                                    |
| © APAR Management System. All Rights Reserved. Designed                                                                                                    | & Developed by IT Department, BSPHCL                                                                                                   |
| 📲 🔎 Type here to search 🛛 🚉 🎁 🗮 🚍 🕋 🚫 🧆 💌                                                                                                    | Desktop <sup>*</sup> - 49 33℃ Haze へ 空 🕼 転 40) ENG 12:05 🔽 (1) 103-04-2024 🖵                                                           |

2. If the message is showing "Your Mobile No. is not Registered. Plz. Contact Administrator..." or "You Are Not Authorized To Login, Plz. Contact Administrator...", then, you need to send email to apar.bsphcl@gmail.com mentioning Your Problem and Your Employee ID, Name, Personal Mobile No. & Email ID. Otherwise, OTP will be sent to your Mobile No. Registered with us.

| S BSPHCL Website ×                                                                                                    | APAR BSPHCL × 2 AI                                                                                                    | PAR BSPHCL × +                                                                                                    |                                                  |                                    | -                                       |                                    |
|----------------------------------------------------------------------------------------------------|----------------------------------------------------------------------------------------------------|----------------------------------------------------------------------------------------------------|--------------------------------------------------|------------------------------------|-----------------------------------------|------------------------------------|
| Google 💈 PRD Bihar 🏩 Google Translate                                                                                                    | spnci.co.in                                                                                                    | nnection                                                                                                    |                                                  |                                    |                                         | All Bookm                          |
|                                                                                                    |                                                                                                    |                                                                                                    |                                                  |                                    |                                         |                                    |
| Bihar State                                                                                                    | Power Holding Co                                                                                                    | . Ltd.                                                                                                    | Home Ru                                          | les Contact                        |                                         |                                    |
|                                                                                                    | Online f                                                                                                    | APAR Managemen                                                                                                    | t System                                         |                                    |                                         |                                    |
| APAR description - Annual Per<br>efficiency and effectivene                                                                                                    | formance Appraisal Report for Office                                                                                                    | ers (to be filled by officers for level user bas to login using his cred                                                                                                    | vel 8 and above) . The Af                        | PAR is of utmost importa           | nce for ensuring t                      | he                                 |
| enciency and enectivenes                                                                                                    | s of an officer. To fix the request, the                                                                                                    |                                                                                                    |                                                  |                                    | Includinore                             |                                    |
|                                                                                                    |                                                                                                    |                                                                                                    |                                                  |                                    |                                         |                                    |
|                                                                                                    | ORepresentation                                                                                                    | • OVerifier/Custodian OOffic                                                                                                    | er OMasterData                                   |                                    |                                         |                                    |
|                                                                                                    | En                                                                                                    | ter OTP :                                                                                                    |                                                  |                                    |                                         |                                    |
|                                                                                                    |                                                                                                    |                                                                                                    | _                                                |                                    |                                         |                                    |
|                                                                                                    |                                                                                                    | Log-In                                                                                                    |                                                  |                                    |                                         |                                    |
|                                                                                                    | OTP has                                                                                                    | been sent to your Mobile No.:9<br>96 seconds remaining                                                                                                    | 9******47                                        |                                    |                                         |                                    |
|                                                                                                    | -                                                                                                    |                                                                                                    |                                                  |                                    |                                         |                                    |
|                                                                                                    | SB N                                                                                                    |                                                                                                    | Darperty                                         |                                    |                                         |                                    |
|                                                                                                    |                                                                                                    | 28 🧶 💓                                                                                                    |                                                  |                                    | The                                     | 12-07                              |
| <ul> <li>P Type here to search</li> </ul>                                                                                                    | 🛄 H I 🗖 🔁 🔇                                                                                                    | 单 🔨 🐖                                                                                                    | Desktop                                          | 49 35℃ Haze へ ତି                   | な い い の い の い の い の い の い の い の い の い の | 3-04-2024                          |
|                                                                                                    |                                                                                                    |                                                                                                    |                                                  |                                    |                                         |                                    |
|                                                                                                    |                                                                                                    |                                                                                                    |                                                  |                                    |                                         |                                    |
| nter OTP and (                                                                                                    | lick Log In.                                                                                                    |                                                                                                    |                                                  |                                    |                                         |                                    |
| Inter OTP and (                                                                                                    | Lick Log In.                                                                                                    | Master Data Entry Panel × +                                                                                                    |                                                  |                                    |                                         | - 0                                |
| BSPHCL Website ×                                                                                                    | Click Log In.                                                                                                    | Master Data Entry Panel X 4                                                                                                    |                                                  |                                    | * 11                                    | - D                                |
|                                                                                                    | APAR BSPHCL × 🖭<br>bsphcl.co.in/MasterData/Default.aspx                                                                                                    | Master Data Entry Panel × +                                                                                                    | •                                                |                                    | ± ±                                     | – D                                |
| Inter OTP and (         Image: BSPHCL Website         Image: PRD Bihar         Image: Brd Bihar         Image: Brd Bihar | APAR BSPHCL ×<br>bsphcl.co.in/MasterData/Default.aspx<br>New Tab New chat C English C                                                                                                    | Master Data Entry Panel × +                                                                                                    |                                                  |                                    | <u>★</u> ם                              | – O<br>Pause                       |
| Conter OTP and C<br>BSPHCL Website ×<br>→ C ∩ △ Not secure apar.<br>Google 및 PRD Bihar ⊕ Google Translate                                                                                                    | Click Log In.<br>APAR BSPHCL ×<br>bsphcl.co.in/MasterData/Default.aspx<br>New Tab New chat © English C                                                                                                    | Master Data Entry Panel × +<br>onnection                                                                                                    |                                                  |                                    | <b>☆ ט</b> ו                            | – D                                |
| Songle & PRD Bihar & Google Translate                                                                                                    | Click Log In.<br>APAR BSPHCL ×<br>bsphcl.co.in/MasterData/Default.aspx<br>New Tab New chat & English C<br>Bihar H                                                                                                    | Master Data Entry Panel X +<br>onnection<br>State Power Holding<br>Guiral Supurates, Spollarer Florder                                                                                                    | g Co. Ltd.                                       |                                    | <mark>★ ב</mark> ו                      | – D                                |
| Conter OTP and C<br>BSPHCL Website × ↓<br>→ C ∩ △ Not secure apar.<br>Google ¥ PRD Bihar © Google Translate                                                                                                    | Click Log In.<br>APAR BSPHCL ×<br>bsphcl.co.in/MasterData/Default.aspx<br>New Tab New chat © English C<br>Bihar S<br>Bihar S                                                                                                    | Master Data Entry Panel × +<br>onnection<br>کوریک کی کی کی کی کی کی کی کی کی کی کی کی ک                                                                                                    | g Co. Ltd.                                       |                                    | ☆ D                                     | – O                                |
| Sonter OTP and C                                                                                                    | Click Log In.<br>APAR BSPHCL ×<br>bsphcl.co.in/MasterData/Default.aspx<br>New Tab New chat English C<br>Bibar :                                                                                                    | Master Data Entry Panel × +<br>onnection<br>کیکی کیکی کیکی<br>State Power Holding<br>روینیوا میں میں میں کی کیکی                                                                                                    | g Co. Ltd.                                       | Ajay                               | לבי בי ו<br>ו<br>Kumar (MasterDe        | – O                                |
| Anter OTP and (<br>BSPHCL Website ×<br>C C C C C C C C C C C C C C C C C C C                                                                                                     | Click Log In.<br>APAR BSPHCL ×<br>bsphcl.co.in/MasterData/Default.aspx<br>New Tab New chat © English C<br>Bihar /<br>Bihar /<br>Employee ID: E144                                                                                                    | Master Data Entry Panel × +<br>onnection<br>State Power Holding<br>result suburs and lease functions<br>182 Name:                                                                                                    | g Co. Ltd.                                       | Ajayl                              | ☆ ♪  <br>Kumar (MasterDe                | – D                                |
| APAR Entry                                                                                                    | APAR BSPHCL ×<br>bsphcLco.in/MasterData/Default.aspx<br>New Tab New chat C English C<br>New Tab New chat C English C<br>Employee ID: E144<br>Date of Birth: 04-0                                                                                                    | Master Data Entry Panel X 4<br>onnection<br>State Power Holding<br>Terrarent strates<br>State Name:<br>03-1980 Date of Join                                                                                                    | 2 Co. Ltd.<br>Ajay Kuma<br>ning: 12-04-2010      | Ajay I<br>ar<br>S                  | ☆ ⊉  <br> <br>Kumar (MasterDe           | - O                                |
| Coogle PRD Bihar Coogle Translate                                                                                                    | Click Log In.<br>APAR BSPHCL ×<br>bsphcl.co.in/MasterData/Default.aspx<br>New Tab New chat © English C<br>Bihar /<br>Bihar /<br>Employee ID: E144<br>Date of Birth: 04-1<br>Current Posting Details:                                                                                                    | Master Data Entry Panel × +<br>onnection<br>Connection<br>Con | •<br>g Co. Ltd.<br>Ajay Kuma                     | Ajay l                             | ☆ ₽                                     | - C<br>Pause<br>All B              |
| APAR Entry                                                                                                    | APAR BSPHCL ×<br>Sphcl.co.in/MasterData/Default.aspx<br>New Tab New chat C English C<br>New Tab New chat C English C<br>Bihar:<br>Employee ID: E144<br>Date of Birth: 04-0<br>Current Posting Details:<br>Designation                                                                                                    | Master Data Entry Panel X<br>onnection<br>State Power Holding<br>rener Murra, sofferer Fred<br>182 Name:<br>133-1980 Date of Join<br>Database Administrator                                                                                                    | g Co. Ltd.<br>Ajay Kuma<br>ning: 12-04-2010      | Ajay<br>ar<br>6                    | ☆ £                                     | ata Panel                          |
| APAR Entry Cogout                                                                                                    | APAR BSPHCL ×<br>Bosphcl.co.in/MasterData/Default.aspx<br>New Tab New chat C English C<br>New Tab New chat C English C<br>Bihar :<br>Employee ID: E144<br>Date of Birth: 04-0<br>Current Posting Details:<br>Designation                                                                                                    | Master Data Entry Panel X +<br>onnection<br>State Power Holding<br>regular supures, spellerer Fording<br>1203-1980 Date of Join<br>Database Administrator                                                                                                    | •<br>g Co. Ltd.<br>Ajay Kuma<br>ning: 12-04-2010 | Ajay l<br>ar<br>5<br>Company       | ☆ ₽                                     | - O                                |
| APAR Entry Ogout                                                                                                    | Click Log In.<br>APAR BSPHCL ×<br>bsphcl.co.in/MasterData/Default.aspx<br>New Tab New chat © English C<br>Bihary S<br>Bihary S<br>Bihary S<br>Current Posting Details:<br>Designation<br>Department/Office/Cell:                                                                                                    | Master Data Entry Panel × +<br>onnection<br>State Power Holding<br>reurer Holding<br>reurer Holding<br>re                                                                                     | g Co. Ltd.<br>Ajay Kuma<br>ning: 12-04-2014      | Ajay<br>Ajay<br>B<br>Company B     | ☆ D  <br>Kumar (MasterDa                | - C<br>Pause<br>All B<br>ata Panel |
| APAR Entry<br>Developed by IT Dept., BSPHCL<br>Copyright © 2024                                                                                                    | APAR BSPHCL ×<br>Bophel.co.in/MasterData/Default.aspx<br>New Tab New chat Configured to the fight of the fight of the fight | Master Data Entry Panel X onnection Connection Connecti                                                                                                    | Ajay Kuma<br>ning: 12-04-2010                    | Ajay I<br>Ajay I<br>B<br>Company B | ★ D<br>Kumar (MasterDa                  | - O                                |
| APAR Entry<br>Cogout<br>Developed by IT Dept., BSPHCL<br>Copyright © 2024                                                                                                    | Click Log In.<br>APAR BSPHCL ×<br>bsphcl.co.in/MasterData/Default.aspx<br>New Tab New chat C English C<br>Bihary<br>Employee ID: E144<br>Date of Birth: 04-0<br>Current Posting Details:<br>Designation<br>Department/Office/Cell:<br>Current Deputation Details:                                                                                                    | Master Data Entry Panel X +<br>onnection<br>State Power Holding<br>report Hubbase<br>2 Name:<br>03-1980 Date of Join<br>Database Administrator<br>Select Department/Cell/C                                                                                                    | s Co. Ltd.<br>Ajay Kuma<br>ning: 12-04-2014      | Ajay<br>ar<br>5<br>Company B       | ☆ ₽  <br>Kumar (MasterDa                | - C                                |
| APAR Entry<br>Ocul<br>Developed by IT Dept., BSPHCL<br>Copyright © 2024                                                                                                    | APAR BSPHCL ×<br>SphcLco.in/MasterData/Default.aspx<br>New Tab New chat C English C<br>New Tab New chat C English C<br>Bihar:<br>Employee ID: EI44<br>Date of Birth: 04-0<br>Current Posting Details:<br>Designation<br>Department/Office/Cell:<br>Current Deputation Details:                                                                                                    | Master Data Entry Panel X onnection  State Power Holding Transferments  R2 Name: Database Administrator  Select Department/Cell/C                                                                                                    | y Co. Ltd.<br>Ajay Kuma<br>ning: 12-04-2014      | Ajay<br>Ajay<br>B<br>Company B     | ★ £                                     | - C                                |
| APAR Entry<br>Cogout<br>Developed by IT Dept., BSPHCL<br>Copyright © 2024                                                                                                    | APAR BSPHCL ×<br>Bephcl.co.in/MasterData/Default.aspx<br>New Tab New chat C English C<br>New Tab New chat C English C<br>Bihar:<br>Employee ID: E144<br>Date of Birth: 04-0<br>Current Posting Details:<br>Designation<br>Department/Office/Cell:<br>Current Deputation Details:<br>On Deputation ?                                                                                                    | Master Data Entry Panel X +<br>onnection<br>State Power Holding<br>raux Muruza, spillera firms<br>182 Name:<br>03-1980 Date of Join<br>Database Administrator<br>Select Department/Cell/C                                                                                                    | s Co. Ltd.<br>Ajay Kuma<br>ning: 12-04-2010      | Ajay<br>Ajay<br>B<br>Company B     | ★ D                                     | - O                                |
| APAR Entry<br>Google by IT Dept., BSPHCL<br>Copyright © 2024                                                                                                    | Click Log In.<br>APAR BSPHCL ×<br>bsphcl.co.in/MasterData/Default.aspx<br>New Tab New chat © English C<br>Bihar:<br>Employee ID: E144<br>Date of Birth: 04-0<br>Current Posting Details:<br>Designation<br>Department/Office/Cell:<br>Current Deputation Details:<br>On Deputation ?                                                                                                    | Master Data Entry Panel X onnection  State Power Holding rank Murray Software Field  B2 Name: Database Administrator  Select Department/Cell/G  NO YES                                                                                                    | s Co. Ltd.<br>Ajay Kuma<br>ning: 12-04-2014      | Ajay<br>ar<br>8<br>Company B       | ★ D  <br>Kumar (MasterDa                | Pouse Pouse All Ba ata Panel       |

3. After logging in, you need to fill your "CURRENT" Place of Posting Details . Then "CURRENT" Deputation Details (If any). Fill these details carefully as once you submit your Posting/Deputation Details, it can not be changed. You can also update your pre-filled Designation & Company . After clicking next, An APAR Form will open.

| SPHCL Website ×   🖭 Al                  | PAR BSPHCL × 🕱 Master Dat           | a Entry Panel 🗙 😒 (52) WhatsApp | × SBSPHCL Website           | × + - 0 ×                           |
|-----------------------------------------|-------------------------------------|---------------------------------|-----------------------------|-------------------------------------|
| ← → C ⋒ ▲ Not secure apar.bs            | phcl.co.in/MasterData/APARFlow.aspx |                                 |                             | ☆ 🗅   🛓 🏩 Paused :                  |
| Ġ Google 💈 PRD Bihar 🍳 Google Translate | 🔇 New Tab 🛛 New chat 🤣 English Conn | ection                          |                             | All Bookmarks                       |
|                                         |                                     |                                 |                             | Ajay Kumar (MasterData Panel)       |
| APAR Entry                              |                                     | APAR F                          | orm                         |                                     |
| Logout                                  |                                     |                                 |                             |                                     |
|                                         | Assessment Year:                    |                                 |                             |                                     |
| Developed by IT Dept., BSPHCL           | 2023-2024                           |                                 |                             | v                                   |
|                                         | APAR Period                         |                                 |                             |                                     |
|                                         | From 01-04-2023                     | То                              | 31-03-2024                  |                                     |
|                                         | Employee Details (Click here t      | o Minimize)                     |                             |                                     |
|                                         | Employee ID                         | E14482                          | Employee Name :             | Ajay Kumar                          |
|                                         | Designation :                       | Database Administrator          | •                           |                                     |
|                                         | Company :                           | BSPHCL                          |                             |                                     |
| 🗧 🔎 Type here to search                 | 🚺 # 🗉 🧰 🕋 🧕                         | 🖕 💽 📰 🖉 Deskt                   | top » 💦 🚮 BSE smlcap +1.13% | へ Ĝ 🔹 🖫 🕼 ENG 12:43 🖓 IN 03-04-2024 |

4. In this APAR Form, After Selecting Assessment Year (2023-2024) select your From Date & To Date (Period) for Year 2023-2024 one-by-one carefully. It means, First select the period and then according to that period, select your designation, Company & other details. Here Designation & Company is pre-filled with the existing data as per your Posting Details from previous page. You can change it based on the period.

Ex: If Someone is currently IT Manager Now (in April 2024), but for the period (01-04-2023 to 31-03-2023), he/she was AITM, then in posting detail form which is first page, you need to fill your current designation as IT Manager. In next page (APAR Form), your designation will be shown as IT Manager but you need to update it as AITM as you were AITM in that period. Accordingly select company, place of posting and other details for that period.

5. Accordingly select your company & place of posting as per your period entered.

| Designation:                                                                       | Select a Designation 🔻 | Company: | Select a Company |
|------------------------------------------------------------------------------------|------------------------|----------|------------------|
| Posting Place:                                                                     | HQ     OField Office   |          |                  |
| Reviewing Details (Click I                                                         | nere to Minimize)      |          |                  |
| Reviewing Details (Click I<br>Reviewing Officer:                                   | nere to Minimize)      |          |                  |
| Reviewing Details <mark>(Click l</mark><br>Reviewing Officer:                      | nere to Minimize)      |          |                  |
| Reviewing Details (Click I<br>Reviewing Officer:<br>Designation:                   | nere to Minimize)      | Company: | Select a Company |
| Reviewing Details (Click<br>Reviewing Officer:<br>Designation:                     | nere to Minimize)      | Company: | Select a Company |
| Reviewing Details (Click I<br>Reviewing Officer:<br>Designation:<br>Posting Place: | Select a Designation   | Company: | Select a Company |

6. Fill in the same way for your Reporting/ Reviewing/ Accepting Officer the for that period. Here also, after selecting reporting/reviewing/accepting officer, their current designation/company/place of posting will appear. If required, Change the designation/ company/ place of posting/ department as per your period.

| 💌 🕅 Regarding 🗙   M Inbox (11) 🗴   🔲 C    | ontact lr 🗙 🕼 Home - B 🗴 😰       | Master Do 🗙 🔕 (51) What 🗴 📕 Unfreeze 🗴 | S BSPHCLV × S r | Microsoft X + - @ X      |
|-------------------------------------------|----------------------------------|----------------------------------------|-----------------|--------------------------|
| ← → C ⋒ ▲ Not secure apar.bsphc           | I.co.in/MasterData/APARFlow.aspx |                                        |                 | א <mark>ז ה</mark> ₹ ≋ : |
| Ġ Google 💈 PRD Bihar 🔤 Google Translate 🔇 | New Tab 🛛 New chat 🞸 English Cor | nection                                |                 | C All Bookmarks          |
|                                           | Designation:                     | Select a Designation                   | Company:        | Select a Company 🗸       |
|                                           | Posting Place:                   | HQ     Field Office                    |                 |                          |
|                                           | Accepting Details (Click here    | ə to Minimize)                         |                 |                          |
|                                           | Accepting Officer:               |                                        |                 |                          |
|                                           | Designation:                     | Select a Designation                   | Company:        | Select a Company 🗸       |
|                                           | Posting Place:                   | Grield Office                          |                 |                          |
|                                           | Do you want to add               | more period of APAR?                   | ۱۵              |                          |
|                                           |                                  | Final Submit                           |                 |                          |
| 🗄 🔎 Type here to search 🛛 🔔               | H I 🗖 🖻 🔕                        | 🝅 🔇 🚾 🗾 🛛 Desktop 🎽                    | 😃 36°C Sunr     | ny へ 遠 🍖 臣 🕼 ENG 16:17 🖵 |

7. After filling these, if you have more period date to enter, then click on Yes radio button which is asking "Do you want to add more period of APAR?".

If selected yes, the a "Add More Period" button will appear, click on that. it will show you details for that period there in a grid and you will be able to add more period date. You can add as many periods as you want. Based on these period dates, you need to fill your reporting/ reviewing/ accepting officers details for that period. you can delete the wrongly entered data for any period also before submitting final submit button. Once you have added all your required period dates, click on final Submit.

If selected "No", means you have only one period to fill for that Year 2023-2024, click on final Submit Button.Once, finally submitted, No data can be changed. So, fill it carefully.

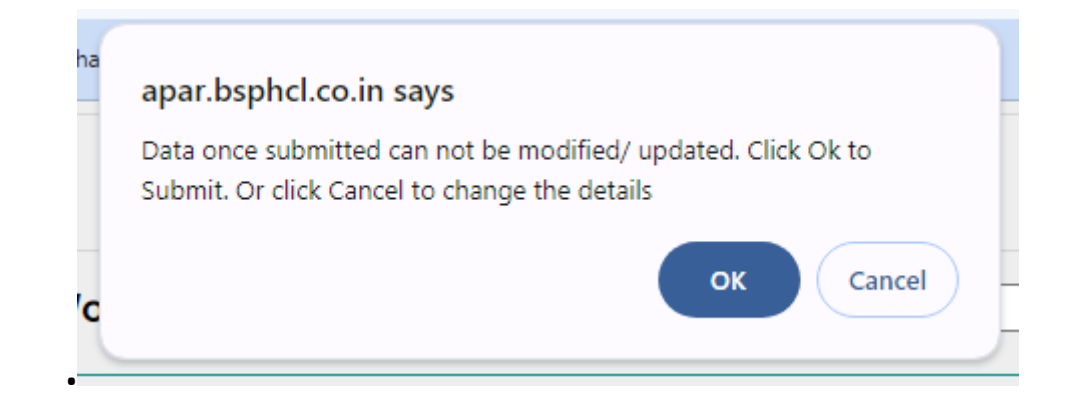

8. A message will be sent to Your mobile no. for the Confirmation.

"Your Master Data form with APAR No E14482-(01-04-2023to31-03-2024)-1 has been filled. BSPHCL "

## 9. You can view your submitted details

|                          |                                                                                      |           |                                                         |                                             |                                 |                                 | Ajay Kumar <b>(</b> M           | lasterData Panel)  |
|--------------------------|--------------------------------------------------------------------------------------|-----------|---------------------------------------------------------|---------------------------------------------|---------------------------------|---------------------------------|---------------------------------|--------------------|
|                          | Y                                                                                    | our Mas   | ter Data fo                                             | r APA                                       | R has been                      | submitted s                     | successfully                    |                    |
| APAR Master Data Summary |                                                                                      |           |                                                         |                                             |                                 |                                 |                                 |                    |
| Period                   | Period APAR ID Assessment Employee APAR Period Reporting Reviewing Accepting Details |           |                                                         |                                             |                                 |                                 |                                 |                    |
| Period:1                 | E14482-<br>(01-04-<br>2023to31-<br>03-<br>2024)-1                                    | 2023-2024 | Ajay Kumar<br>(E14482) -<br>[Database<br>Administrator] | 01-<br>04-<br>2023<br>to 31-<br>03-<br>2024 | Rakesh Ranjan<br>(DGM(HR&Adm.)) | Rakesh Ranjan<br>(DGM(HR&Adm.)) | Rakesh Ranjan<br>(DGM(HR&Adm.)) | View Other Details |

| 🗸 M Reg: X   M Inbo X   🔲 Con X                          | 👻 Mas 🗙           |                                       | Unfi 🗙   🚱 bspl 🗙           | LOG ×                | LOG 🗙   🕱 APA 🗙          | ③ APA ×   +          | - 0 >                                             |
|----------------------------------------------------------|-------------------|---------------------------------------|-----------------------------|----------------------|--------------------------|----------------------|---------------------------------------------------|
| ← → C ⋒ ▲ Not secure apar.bsp                            | hcl.co.in/Master[ | Data/MasterDataDetails.aspx           |                             |                      |                          | 4                    | 5   🛨 🌲                                           |
| Ġ Google 💈 PRD Bihar 💁 Google Translate 🌘                | 🕄 New Tab [ 🔄 I   | New chat 🛛 🎸 English Connection       |                             |                      |                          |                      | All Bookmar                                       |
| APAR Entry                                               | Reporting Details |                                       |                             |                      |                          |                      |                                                   |
| Logout                                                   | SI. No.           | APAR ID                               | Reporting                   | Reporting<br>Company | Reporting<br>Designation | Reporting<br>Posting | Reporting Location                                |
| Developed by IT Dept., BSPHCL<br>Copyright © <i>2024</i> | 1                 | E14482-(01-04-2023to31-<br>03-2024)-1 | Rakesh Ranjan-<br>(E10097 ) | BSPHCL               | DGM(HR&Adm.)             | HQ                   | HR &<br>ADMINISTRATION                            |
|                                                          |                   |                                       | Revi                        | ewing Detc           | iils                     |                      |                                                   |
|                                                          | SI. No.           | APAR ID                               | Reviewing                   | Reviewing<br>Company | Reviewing<br>Designation | Reviewing<br>Posting | Reviewing Location                                |
|                                                          | 1                 | E14482-(01-04-2023to31-<br>03-2024)-1 | Rakesh Ranjan-<br>(E10097)  | BSPHCL               | DGM(HR&Adm.)             | HQ                   | HR &<br>ADMINISTRATION                            |
|                                                          | Accepting Details |                                       |                             |                      |                          |                      |                                                   |
|                                                          | SI. No.           | APAR ID                               | Accepting                   | Accepting<br>Company | Accepting<br>Designation | Accepting<br>Posting | Accepting Location                                |
|                                                          | 1                 | E14482-(01-04-2023to31-<br>03-2024)-1 | Rakesh Ranjan-<br>(E10097 ) | BSPHCL               | DGM(HR&Adm.)             | HQ                   | HR &<br>ADMINISTRATION                            |
| P Type here to search                                    |                   | = <u>\$</u> <u>\$</u>                 | 📎 🚾 📧 🤱                     | <u>}</u>             | 🛛 Desktop 🎽 🤔 35°        | v v 🖟 🗞 🖡            | ፲ � <sup>())</sup> ENG 17:10 ↓<br>IN 03-04-2024 ↓ |

Note: For Year 2023-2024, employee must fill it for complete period from 01-04-2023 to 31-03-2024 whether in one period date or multiple period dates as per his/her necessity. No overlapping dates should be there. Also, do not bother about NRC/ APAR type. It will be managed by the Application itself. Please fill the form for those periods also which are less than 3 months. The whole year 2023-2024 should be filled.

It is also to inform that those officers who have been recently promoted to IT Manager under temporary arrangement and have not been given posting yet, he/she will have to fill his/her APAR as AITM. His current designation will be AITM. This will apply to all the officers of other cadres as well.

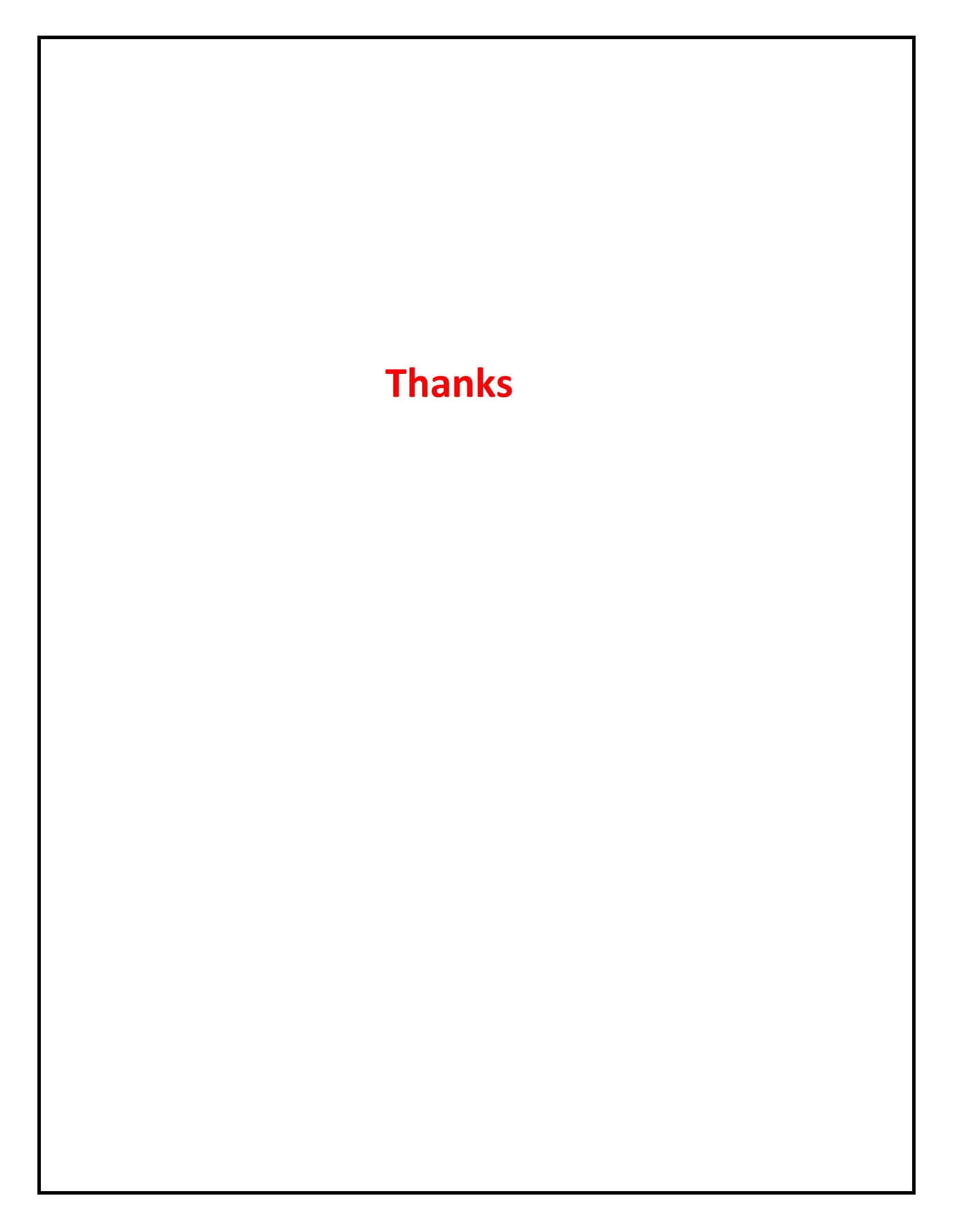